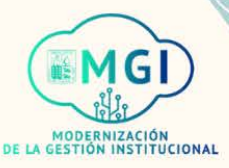

# **PORTAL DE PROVEEDORES**

## **PORTAL DE PROVEEDORES**

- ISP1 Gestión de ordenes de compra
- ISP2 Gestión de acuerdos
- Envíos
  - ISP3 Gestión de envíos
  - ISP4 Creación de notificación de envío anticipado
  - ISP5 Creación de notificación de facturación de envío anticipado
  - ISP6 Visualización de recepciones
  - ISP7 Visualización de devoluciones
- Facturas y pagos
  - ISP8 Visualización de facturas
  - ISP9 Visualización de pagos
- Gestión de perfil
  - ISP10 Gestión de perfil
  - ISP11 Cambio de contraseña

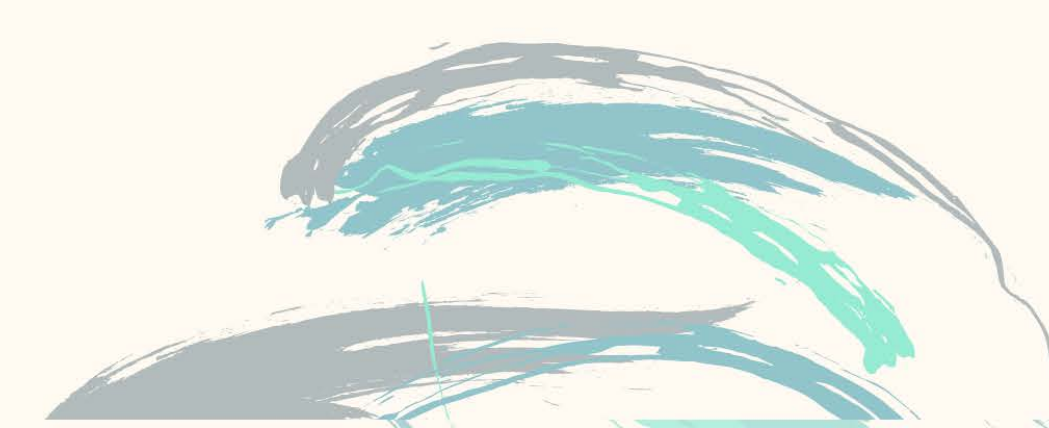

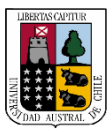

Portal de proveedores

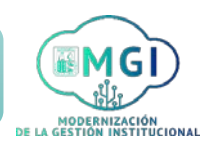

Continuar

ISP9 – Visualización de pagos

1

2

Busca en el menú principal el módulo de **Portal de proveedor** y haz click, luego selecciona **Portal de proveedor**.

|              | ~ WS |  |  |
|--------------|------|--|--|
| APLICACIONES |      |  |  |
|              |      |  |  |
|              |      |  |  |
|              |      |  |  |
| Portal de    |      |  |  |
| Portal de    | +    |  |  |

Al ingresar al módulo, dirígete a la sección de tareas que se encuentra al lado izquierdo de la pantalla. En la sección facturas y pagos, haz click en Ver pagos.

| Buscar Órdenes        | ✓ Número de orden | ٩,                 |
|-----------------------|-------------------|--------------------|
| Tareas                |                   | Requieren atención |
| Órdenes               |                   |                    |
| Acuerdos              |                   | 1                  |
| Envíos                |                   |                    |
| Inventario consignado |                   | 4                  |
| Facturas y pagos      |                   |                    |
| Ver facturas          |                   | 3                  |
| Ver pagos             |                   |                    |
| voi pagoo             |                   |                    |

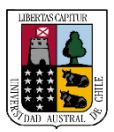

3

Portal de proveedores

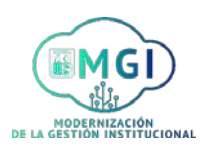

# ISP9 – Visualización de pagos

Se abrirá una nueva pantalla, en la cual debes **buscar el pago** a revisar. Llena al menos uno de los campos con doble asterisco **\*\*** y luego haz click en **Buscar**.

| er pagos<br><b>A Buscar</b> |   | Avanzada Avanzada avanzada avanzada avanzada avanzada avanzada a |
|-----------------------------|---|------------------------------------------------------------------|
| <b>≮≭</b> Número de pago    |   | <i>Ana lista de opcionalista de opciones</i>                     |
| Estado de pago              | ~ | Sitio de proveedor                                               |
| Importe de pago             |   | Fecha de pago dd/mm/yyyy                                         |
| Importe de pago             |   | Fecha de pago dd/mm/yyyy<br>Buscar Restablecer Guardar           |

4

Se desplegarán en la pantalla los resultados de la búsqueda. Haz click en el número de pago para revisarlo.

| Resu      | ltados de     | e búsqueda       |              |                      |           |                    |                    |
|-----------|---------------|------------------|--------------|----------------------|-----------|--------------------|--------------------|
| Ver       | <b>-</b>      | Separar          |              |                      |           |                    |                    |
| Nú<br>pag | mero de<br>go | Fecha de<br>pago | Tipo de pago | Número de<br>factura | Proveedor | Sitio de proveedor | Importe de<br>pago |
| 7:        | 21            | 7/04/2021        | Rápido       | 07042021             | Kuki      | CASA MATRIZ        | 1.190 CLP          |

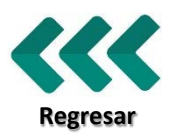

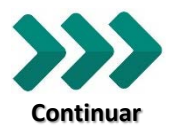

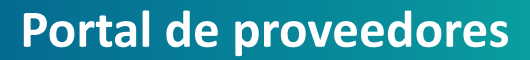

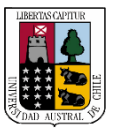

#### Portal de proveedores

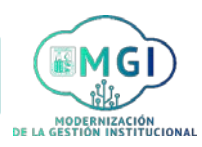

### ISP9 – Visualización de pagos

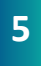

Se abrirá una nueva pantalla con los detalles del pago. Una vez finalizada la revisión, haz click en Listo.

| Sitio de beneficiario | CASA MATRIZ               |                   |                    |           | Tipo de pago        | Rápido            |                       |
|-----------------------|---------------------------|-------------------|--------------------|-----------|---------------------|-------------------|-----------------------|
| Direcció              | Arturo Prat 700           | , Los RíosValdivi | a, 5090000 VALDIV  | /IA Cu    | ienta de pago       | XXXXX6789         |                       |
| Estado de pag         | Negociable                |                   |                    | Docum     | ento de nacio       | TALONARIO FI      | ECTRONICO             |
|                       |                           |                   |                    | Docum     | iento de pago       |                   | 20111011100           |
| Facturas pagac        | as<br>Fecha de<br>factura | Тіро              | Orden de<br>compra | Recepción | Aviso de<br>consumo | Importe<br>pagado | Importe de<br>factura |

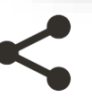

Si necesitas visualizar el detalle de la factura pagada, en la sección facturas pagadas, haz click en el número de factura.

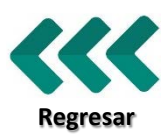